# Manuel Famicontrol pour les caisses d'allocations familiales

## Table des matières

| Introduction               | 2  |
|----------------------------|----|
| Se connecter               | 2  |
| Support                    | 2  |
| L'écran d'accueil          | 3  |
| La barre de menu           | 3  |
| Statuts de suivi           | 4  |
| Créer une nouvelle demande | 5  |
| Annuler un contrôle        | 8  |
| Résultat du contrôle       | 8  |
| Feed-back demandé          | 9  |
| Recherche                  | 10 |
| cônes utilisées            | 11 |

### Introduction

En principe, l'application Famicontrol s'utilise en grande partie de façon intuitive. Ce manuel présente de façon plus détaillée quelques fonctions importantes : comment le gestionnaire de dossiers / SPOC Famicontrol peut demander un contrôle au service Contrôle social, comment annuler un contrôle demandé, comment introduire un feed-back dans les dossiers ayant une incidence et/ou entachés de fraude.

Etant donné que ce manuel a été rédigé alors que l'application n'était pas encore entièrement achevée, il peut exister de légères différences (visuelles) entre ce manuel et la version définitive de l'application.

### Se connecter

Pour se connecter dans Famicontrol, on utilise le lien suivant :

https://appprod.rkw-onafts.fgov.be/famicontrol/

### **Support**

La communication avec FAMIFED s'effectue en principe toujours via le SPOC Famicontrol. En cas de problèmes, veuillez dès lors toujours contacter votre SPOC Famicontrol, qui prendra contact avec FAMIFED via les adresses e-mail ci-dessous :

#### Adresse e-mail <a href="mailto:servicedesk@famifed.be">servicedesk@famifed.be</a>

Cette adresse e-mail sert pour l'ajout de nouveaux utilisateurs ou la modification d'un profil utilisateur d'utilisateurs existants (même procédure que lors que la création et de la modification d'un utilisateur Trivia).

Les problèmes techniques de l'application doivent également être signalés via cette adresse.

### Adresse e-mail famicontrol@famifed.be

Cette adresse e-mail peut uniquement être utilisée pour des questions structurelles et de contenu concernant l'application Famicontrol, ainsi que des problèmes fonctionnels liés à l'application (fonctionnalités pouvant être améliorées ou ajoutées). Cette adresse e-mail ne peut servir à poser des questions sur le contenu de dossiers

#### Adresse e-mail soc.ctrl@famifed.be

Cette adresse e-mail doit être utilisée pour poser des questions sur le contenu de dossiers.

## L'écran d'accueil

Après s'être connectée, la caisse peut consulter un écran d'accueil qui affiche une liste de tous les dossiers à contrôler qu'elle a introduits. Un tri et un certain nombre de filtres peuvent être appliqués à cette liste. Cet écran permet aussi à la caisse d'aller consulter les détails d'un dossier à contrôler ou d'enregistrer une demande de contrôle.

|          |                                        | The state                     | Secondary and March 19, 197             |               |                                                                                         |        | 3 |
|----------|----------------------------------------|-------------------------------|-----------------------------------------|---------------|-----------------------------------------------------------------------------------------|--------|---|
| C C Attp | os://appqa.rkw-onafts.fgov.be/famicont | · ♀ ≜ ♂ × 🍯 🧉 FamiControl 1.0 | .0.b105 ×                               | -             | -                                                                                       | ☆☆     | æ |
|          | en Beeld Pavorieten Extra Heip         |                               |                                         |               |                                                                                         |        | - |
| FAMIGO   | DNIROL 7 FR -                          |                               |                                         |               |                                                                                         |        |   |
| Dossier  | Statut 🖉                               | 🔊 Nouvelle demande   🖉 🔶 De   | mandé 👿 🗭 Feed-back dema                | ndé 👿 🕑 Termi | né 🗑 🗇 Demande annulée 🔍 Rechercher                                                     |        |   |
| Numéro 👻 | Date de la demande  🗘                  | Statut \$                     | Deadline feedback  \$\operatorname{0}\$ | Dossier 💠     | Personne à contrôler                                                                    | Action |   |
| 106      | 20/2/2015                              | ≁ Demandé                     |                                         | 1153838       | Rotstein, Bernardo (60102747941)<br>Belgiëlei 130 A, 2018 Antwerpen                     | -      | Ш |
| 105      | 20/2/2015                              | → Demandé                     |                                         | 1522176       | Da Giau, Christina (90062924838)<br>Rue des Cerisiers(FLG) 64, 4400 Flémalle            | 2      |   |
| 104      | 20/2/2015                              | ≁ Demandé                     |                                         | 1482650       | Engels, Emilie (90100940623)<br>Rue des Pâturages(ANT) 4 C000, 4520 Wanze               |        |   |
| 103      | 20/2/2015                              | Feed-back demandé             | 21/5/2015                               | 1346600       | Martin, Christine (69030514214)<br>Rue Doumier 86, 4430 Ans                             | 2      |   |
| 102      | 20/2/2015                              | ≁ Demandé                     |                                         | 1160576       | Ryckaert-Tagon, Paule (59021748663)<br>Rue des Béguinettes 21, 1170 Watermael-Boitsfort |        |   |
| 101      | 20/2/2015                              | ≁ Demandé                     |                                         | 1262258       | Makembo Lusambo, Rosie (78111836831)<br>Geallieerdenstraat 26, 9470 Denderleeuw         | 2      |   |
| 100      | 20/2/2015                              | Demandé                       |                                         | 1335126       | Degey, Anne (72072928221)                                                               | -      | - |

## La barre de menu

| FAMIGONTROL | 4 | FR 🕶     |                                  |
|-------------|---|----------|----------------------------------|
| Dossier     |   | NL<br>DE | nande 🗑 Ar Demandé 📝 🗭 Feed-back |

La barre de menu située au-dessus de l'écran a plusieurs fonctions :

En cliquant sur le logo Famicontrol, on revient à l'écran d'accueil.

La langue peut être modifiée (NL/FR/DE).

Lorsqu'on clique sur un dossier dans l'écran récapitulatif, ce dossier s'ouvre dans un nouvel onglet sur la barre de menu.

L'impression s'effectue à l'aide de la fonctionnalité du navigateur (cliquer avec le bouton droit de la souris sur la barre de menu et sélectionner « Imprimer »).

Pour se déconnecter, fermer la fenêtre du navigateur.

### Statuts de suivi

Les dossiers dans Famicontrol peuvent adopter différents statuts :

*Nouvelle demande* - La caisse a enregistré une nouvelle demande mais ne l'a pas encore envoyée au service Contrôle social.

Demandé - La demande de contrôle est complète et a été envoyée au contrôleur approprié.

*Terminé* - Le contrôleur a clôturé le dossier après avoir fait le nécessaire et il n'existe aucun soupçon d'incidence quelconque ou de fraude.

*Feedback demandé* - Le contrôleur a clôturé le dossier après avoir fait le nécessaire et il existe un soupçon d'incidence et/ou de fraude. La caisse doit d'abord donner un feed-back avant que le dossier n'obtienne le statut *terminé*.

*Demande annulée* - La caisse a décidé qu'aucun contrôle n'est plus nécessaire et a annulé la demande.

Il est possible d'appliquer un filtre aux différents statuts en les cochant ou en les décochant et en cliquant sur « Rechercher ».

 FAMICONTROL
 #
 FR \*

 Dossier
 Statut @ 
 Nouvelle demande @ \*
 Demandé @ @ Terminé @ 
 Demande annulée

Le passage possible d'un statut à l'autre peut être illustré à l'aide de l'organigramme cidessous :

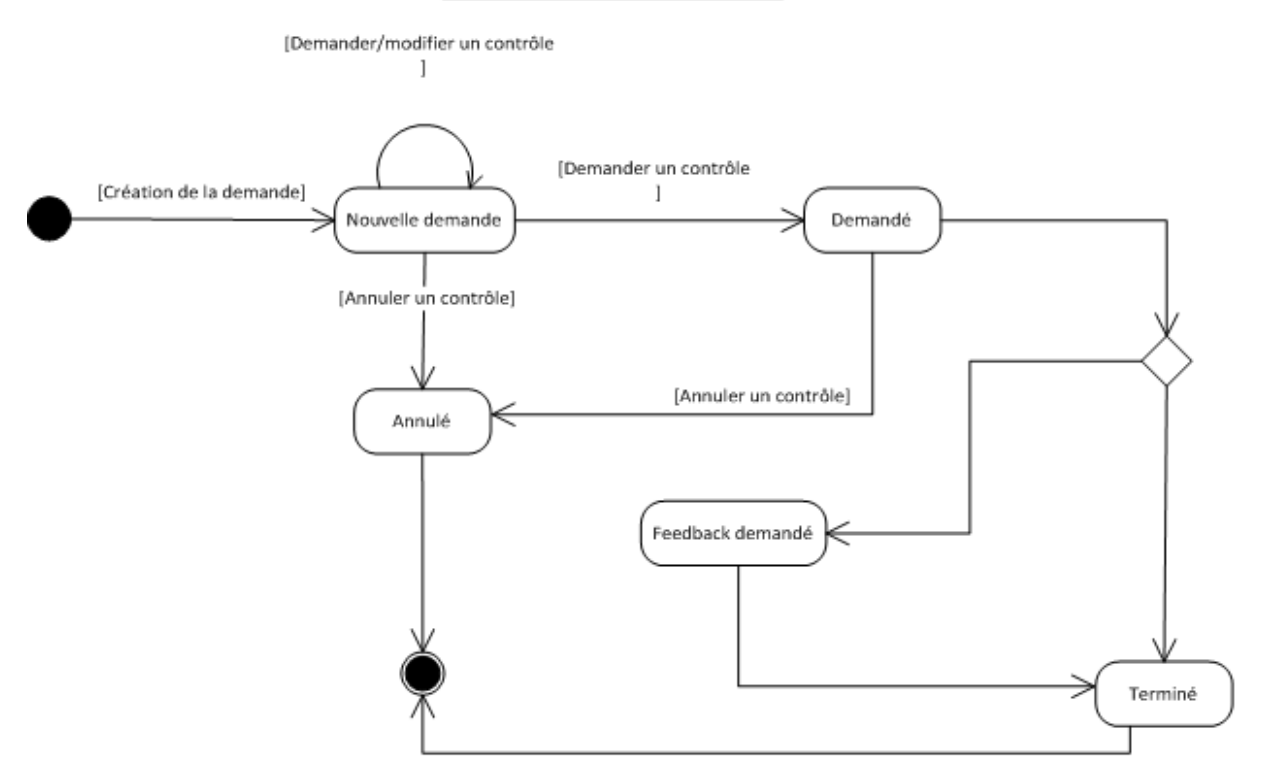

#### Caisse d'allocation familiale

### Créer une nouvelle demande

Pour créer une nouvelle demande, on clique sur l'éclair 🗡 dans la barre de menu.

On complète ensuite le numéro de dossier et le NISS de la personne à contrôler. Si plusieurs personnes doivent être contrôlées pour le même dossier, il faut l'indiquer dans le formulaire de demande qui accompagne la demande. Pour chaque personne à contrôler, il faut actuellement introduire une nouvelle demande de contrôle si ces personnes résident à des adresses différentes. Il faut donc introduire une demande de contrôle par adresse de contrôle ; si plusieurs personnes doivent être contrôlées à la même adresse, il ne faut introduire qu'une seule demande de contrôle. Le formulaire de demande qui est encore utilisé actuellement (annexe 2 à la lettre circulaire 996/106) est donc maintenu. Ce formulaire ne doit toutefois plus être placé dans un fichier zip : il doit simplement être joint en annexe au dossier dans Famicontrol (voir plus loin dans ce manuel).

Le numéro d'ordre Famicontrol apparaît sur la barre de menu ; il est suivi par « Général » et par « Demande ». Dans « <u>Général</u> », on complètera les coordonnées du gestionnaire de

dossiers [gestionnaire de dossiers et téléphone sont des champs obligatoires] en cliquant sur l'icône « Modifier »

| Cénéralités     Demande |                  |                         |          |  |  |  |  |  |
|-------------------------|------------------|-------------------------|----------|--|--|--|--|--|
| Statut                  |                  | Caisse d'allocations    |          |  |  |  |  |  |
| Date                    | Statut           | Dossier                 | 1153838  |  |  |  |  |  |
| 20/2/2015               | Demandé          | Gestionnaire de dossier | pol      |  |  |  |  |  |
| 20/2/2015               | Nouvelle demande | Téléphone               | 02/45.45 |  |  |  |  |  |
|                         |                  | Gsm                     |          |  |  |  |  |  |
|                         |                  | Email                   |          |  |  |  |  |  |

### « Demande » est scindé en trois onglets :

| FAMICONTR            | OL + FR              | ≁ 106 - | Généralités | Demande         |  |
|----------------------|----------------------|---------|-------------|-----------------|--|
| Personne à contrôler | Contrôle à effectuer | Fichier |             |                 |  |
| Informations person  | nnelles              |         | Adre        | esse officielle |  |

<u>« Personne à contrôler »</u> : Ici apparaissent les données de la personne à contrôler ; les données officielles sont automatiquement pré-remplies grâce à une consultation automatisée auprès de la source authentique. La case «Adresse fonctionnelle en Belgique » ne doit être complétée que si le domicile effectif de la personne diffère de son domicile officiel. Dans la case « Contact », le rôle linguistique du dossier doit obligatoirement être complété. Les autres coordonnées de la personne à contrôler doivent également être complétées, pour autant qu'elles soient connues.

« Contrôle à effectuer » : Le type de contrôle doit être complété à l'aide de l'icône

« Modifier » 🤄 ; le type de contenu approprié du contrôle est choisi dans une liste, ainsi que le code d'urgence (B0, B06, B1, B5, B10).

|                        |                           | 1.1             |             |         |  |     |  |  |
|------------------------|---------------------------|-----------------|-------------|---------|--|-----|--|--|
| https://appqa.         | 🔎 👻 🗎 🖒 🗙 🏉 FamiCor       | trol 1.0.0.b105 | ×           |         |  | 合★袋 |  |  |
| Bestand Bewerken Beeld | Favorieten Extra Help     |                 |             |         |  |     |  |  |
|                        |                           | A 106 🕶         | Généralités | Demande |  |     |  |  |
| Personne à contrôler   | Contrôle à effectuer      | Fichier         |             |         |  |     |  |  |
| Côntrole               |                           |                 |             |         |  |     |  |  |
| Туре                   | Type Présence en Belgique |                 |             |         |  |     |  |  |
| Urgence                | B0 imn                    | nédiat          |             |         |  |     |  |  |
|                        |                           |                 |             |         |  |     |  |  |

<u>« Annexe »</u> : On ajoutera ici au moins le formulaire de demande (qui était ajouté auparavant sous la forme d'un fichier zip), ainsi que tous les autres documents pertinents qui doivent permettre au contrôleur d'effectuer le contrôle de la manière la plus efficiente et la plus

complète possible. L'icône remarques eventuelles peuvent aussi fichier à charger » et attribuer un nom à ce fichier. Des remarques éventuelles peuvent aussi être ajoutées. On peut joindre autant d'annexes que nécessaire.

| Kappqa 🖉 https://appqa |                                      |
|------------------------|--------------------------------------|
| Bestand Bewerken Beeld | d Favorieten Extra Help              |
| FAMICONT               | POI 4 FR - 121 - Généralités Demande |
|                        | Ajouter une annexe                   |
|                        | Nom                                  |
| Personne à contrôler   |                                      |
| Date                   | Fichier                              |
|                        | Choisissez un fichier                |
|                        | Remarque 10 25 50 100                |
|                        |                                      |
|                        |                                      |
|                        | ✓ Confirmer Annuler                  |
|                        |                                      |

Une fois que toutes les données ont été saisies, la demande peut être envoyée en cliquant sur le petit triangle à côté du numéro d'ordre et en cliquant sur « Demander un contrôle ».

| FAMIGONTROL               | +         | FR 🕶    | 🧐 121 👻 | Généralités      | Demande |  |
|---------------------------|-----------|---------|---------|------------------|---------|--|
|                           |           |         | A Dema  | nder un contrôle |         |  |
|                           |           |         | Annul   | er un contrôle   |         |  |
|                           |           |         | 🕑 Termi | ner la demande   |         |  |
| Personne à contrôler Cont | rôle à ef | fectuer | Fichier |                  |         |  |

Un avertissement apparaît ensuite afin d'éviter que des dossiers incomplets ou erronés soient envoyés :

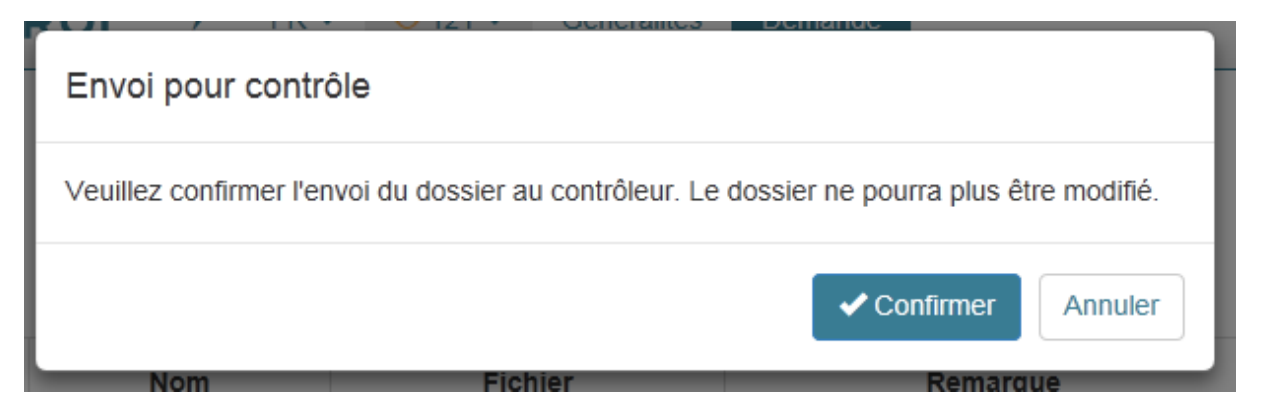

Si des champs obligatoires n'ont pas été complétés, un message d'erreur apparaît pour spécifier quels champs manquent dans la demande. Les champs obligatoires sont les données du gestionnaire de dossiers, le rôle linguistique du dossier, le type de contrôle et le code d'urgence, ainsi qu'une annexe au moins (le formulaire de demande).

Lorsque tout a été complété et que le contrôle a été demandé, le statut du dossier sur l'écran récapitulatif passe de « Nouvelle demande » à « Demandé ».

## Annuler un contrôle

Pour annuler un contrôle qui a été demandé (par exemple parce que le gestionnaire de dossiers a reçu les documents nécessaires et que le contrôle est devenu sans objet), ouvrir le dossier dans Famicontrol, cliquer sur le petit triangle à côté du numéro d'ordre, puis sur « Annuler contrôle ».

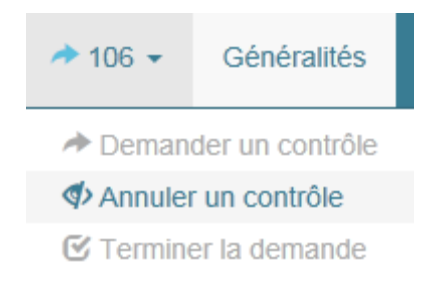

Le dossier obtient le statut « Annulé » dans l'aperçu.

## Résultat du contrôle

Dès que le contrôleur et le secrétariat ont terminé le contrôle, la caisse peut consulter le résultat. La caisse reçoit aussi à ce moment un message lui indiquant que le dossier est disponible pour la suite du traitement : un e-mail est envoyé au SPOC + au gestionnaire de dossiers. Le dossier obtient le statut « Terminé » ou « Feed-back demandé ». Si on ouvre le dossier, on aperçoit un onglet « Résultat » indiquant la (les) date(s) à laquelle (auxquelles) le contrôle a été effectué, les notes éventuelles du contrôleur et le rapport du contrôleur en

annexe. La conclusion signalant une incidence et/ou une fraude éventuelle apparaît également sous cet onglet.

Si le contrôleur a constaté une fraude, il complète la date à partir de laquelle une fraude a <u>certainement</u> été commise. On peut donc récupérer avec certitude (jusqu'à preuve du contraire) à partir de cette date si nécessaire.

|                                              |                             | The other Designation of the local division of the local divisiono |         | 1000     | -               | and the second                  | the second second second second second second second second second second second second second second second se | - 0 <b>- X</b> |  |
|----------------------------------------------|-----------------------------|----------------------------------------------------------------------------------------------------|---------|----------|-----------------|---------------------------------|----------------------------------------------------------------------------------------------------|----------------|--|
| C 🖉 🖉 https://appqa.rkw-onafts.fgov.be/famio | contre 🔎 🗕 🖒                | × 🧟 FamiControl                                                                                                    | ×       |          | -               | -                               |                                                                                                    | ĥ ★ \$         |  |
| Bestand Bewerken Beeld Favorieten Extra I    | Help                        |                                                                                                    |         | 1        |                 |                                 |                                                                                                    |                |  |
| FAMIGONTROL # FF                             | R 🗸 📮 25 🗸                  | Généralités Demande                                                                                                    |         | Feedback |                 |                                 |                                                                                                    | -              |  |
|                                              |                             |                                                                                                    | i       |          |                 |                                 |                                                                                                    |                |  |
| Contrôles sur place                          |                             |                                                                                                    |         |          |                 |                                 |                                                                                                    |                |  |
| Date du contrôle                             | Plage horai                 | re                                                                                                    |         |          | Statut          |                                 | Détails                                                                                                    |                |  |
| 20/3/2015                                    | TIME_SLOT                   | TIME_SLOT_3                                                                                                    |         |          | Réalisé         |                                 | Traité administrativement                                                                                       |                |  |
|                                              |                             |                                                                                                    |         |          |                 |                                 |                                                                                                    |                |  |
| Notes                                        |                             |                                                                                                    |         |          |                 |                                 |                                                                                                    |                |  |
| Note                                         | Modifié par                 |                                                                                                    |         |          |                 | Modifié le                      |                                                                                                    | E              |  |
|                                              |                             |                                                                                                    |         |          |                 |                                 |                                                                                                    |                |  |
| Fichiers                                     |                             |                                                                                                    |         |          |                 |                                 |                                                                                                    |                |  |
| Modifié le                                   |                             | Nom                                                                                                    | Fichier |          |                 |                                 | Remarque                                                                                                    |                |  |
|                                              |                             |                                                                                                    |         |          |                 |                                 |                                                                                                    |                |  |
| Conclusion dossier de cor                    | ntrôle                      |                                                                                                    |         |          |                 |                                 |                                                                                                    |                |  |
| Impact dossier d'allocation                  | Impact dossier d'allocation |                                                                                                    |         |          |                 |                                 | Conséquence pour le futur                                                                                       |                |  |
| Impact autres institutions publiques         |                             |                                                                                                    |         |          | Oui, CPAS       |                                 |                                                                                                    |                |  |
| Fraude                                       |                             |                                                                                                    |         |          | Oui, à p<br>• F | artir de 1/1/2<br>ausse identit | 015<br>é                                                                                                    |                |  |

## Feed-back demandé

Si le contrôleur présume une incidence à l'occasion du contrôle et/ou si le contrôleur a constaté une fraude, le dossier reçoit le statut « Feed-back demandé ».

Lorsqu'on ouvre le dossier, l'onglet « Feed-back » apparaît. En cliquant sur l'icône  $\checkmark$ , le feed-back peut être introduit. Sous « Montant », on introduit un nombre négatif pour la création d'un indu et un nombre positif en cas de régularisation en faveur du ménage.

| くう ② https://appqa  ク マ 畠 さ × ② FamiControl ×                 | - □ × |
|---------------------------------------------------------------|-------|
| Bestand Bewerken Beeld Favorieten Extra Help                  |       |
| FAMIGONTROL 7 FR - Flor Généralités Demande Résultat Feedback |       |
|                                                               |       |
| Feedback                                                      |       |
| Montant € 450,00                                              |       |
| Modification du barême oui Avant 42B Après 40                 |       |
| Remarque                                                      |       |
|                                                               |       |

Quand le feed-back a été introduit, la caisse doit clôturer le contrôle. Elle le fait en cliquant sur le petit triangle à côté du numéro d'ordre dans Famicontrol puis sur « Clôturer contrôle ». Cette opération doit être effectuée dans le délai de 90 jours après la modification du statut en « Feed-back demandé ». Si le feed-back n'est pas donné dans ce délai, un rappel automatique est envoyé (cette fonctionnalité est encore en développement).

|                                              | ontrol                        | ×                                |          |          |          | . □ × |  |
|----------------------------------------------|-------------------------------|----------------------------------|----------|----------|----------|-------|--|
| Bestand Bewerken Beeld Favorieten Extra Help |                               |                                  |          |          |          |       |  |
|                                              | <b>F</b> 103 👻                | Généralités                      | Demande  | Résultat | Feedback |       |  |
|                                              | Deman     Ø     Annuler     G | der un contrôle<br>r un contrôle |          |          |          |       |  |
| Feedback                                     | C remine                      | er la demande                    |          |          |          |       |  |
| Montant € 450,00                             |                               |                                  |          |          |          |       |  |
| Modification du barême                       | oui                           | Avant 42B                        | Après 40 |          |          |       |  |
| Remarque                                     |                               |                                  |          |          |          |       |  |
|                                              |                               |                                  |          |          |          |       |  |

## Recherche

| FAMIGO   | NTROL         | 4    | FR 🔻     | 🗭 103 👻     | Généralités | Demande       | Résultat  | Feedback    |                               |              |        |
|----------|---------------|------|----------|-------------|-------------|---------------|-----------|-------------|-------------------------------|--------------|--------|
| Dossier  |               |      | Statut 🕡 | Nouvelle de | emande 👿 🖈  | Demandé 👿 🗭   | Feed-back | demandé 👿 🖸 | 🗸 Terminé 👿 🗇 Demande annulée | Q Rechercher |        |
| Numéro 👻 | Date de la de | mand | e ÷      | Statu       | t ÷         | Deadline feed | lback ‡   | Dossier 💠   | Personne                      | contrôler    | Action |

Dans l'écran d'accueil, on peut trier sur une des colonnes affichées en cliquant sur le nom de la colonne. Il est possible d'introduire un numéro de dossier comme critère de recherche, de rechercher uniquement les nouvelles demandes, les dossiers demandés, les dossiers clôturés, etc., ou une combinaison de ces critères.

Le nombre de résultats à afficher par page est paramétrable (10/25/50/100).

#### 996/113 - annexe 1

| 98    | 20/2/2015   | Demandé | 1116364 | Cabaleiro Pereira, Maria (59071046241)<br>Rue de l'Alzette 10, 6700 Arlon |    |    |    | ]   |
|-------|-------------|---------|---------|---------------------------------------------------------------------------|----|----|----|-----|
| « 1 2 | 3 4 5 6 7 » |         |         |                                                                           | 10 | 25 | 50 | 100 |

## Icônes utilisées

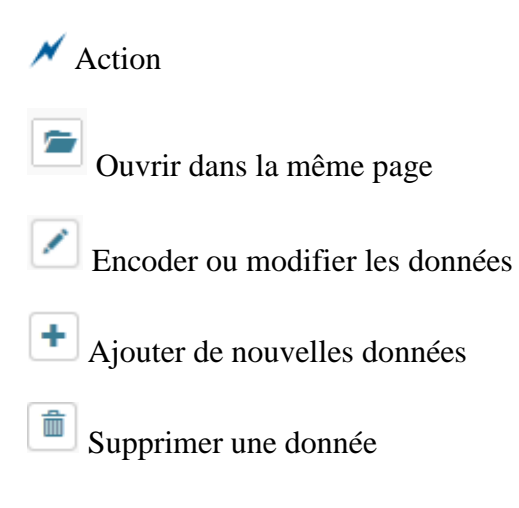